## Windows 7

Operační systém Windows 7 disponuje prostředky pro automatické nastavení připojení k internetu, obvykle stačí jen zastrčit síťový kabel do počítače. Pokud však Windows z nějakého důvodu nemůže sám nastavit připojení, je několik možností opravy. Pro začátek klikněte na síťovou ikonu na liště vedle hodin a zvolte **Centrum sítí a sdílení**. Jiná možnost dostat se k síťovým nastavením je přes nabídku Start, volbu Ovládací panely a nakonec Centrum sítí a sdílení.

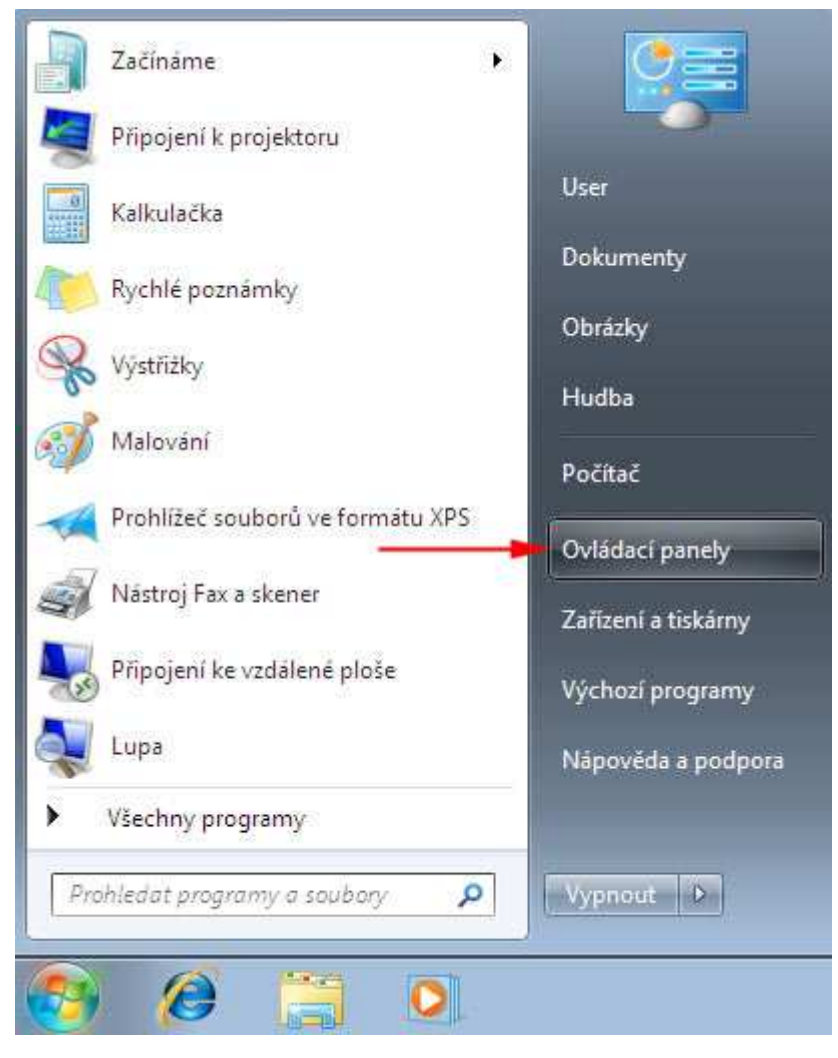

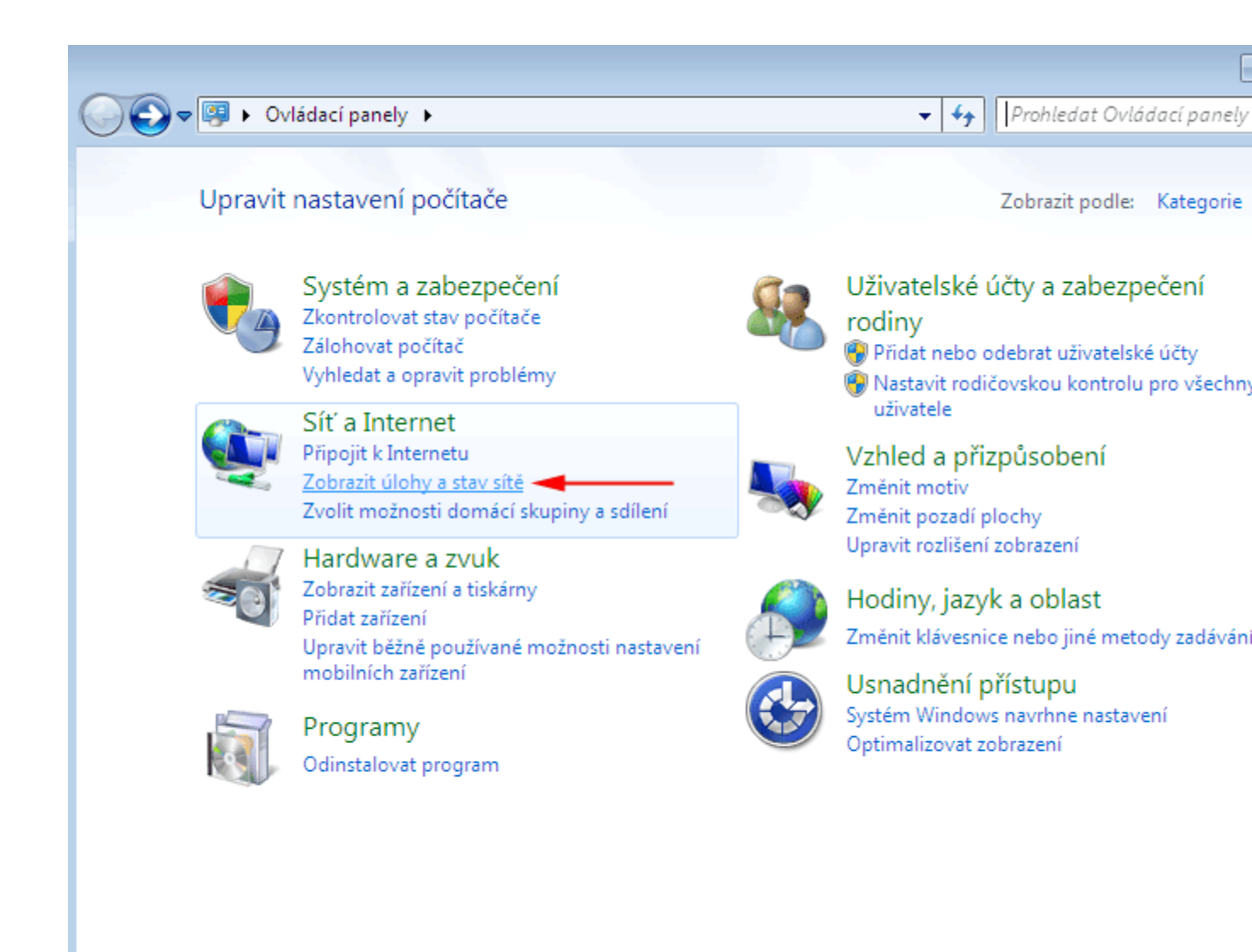

Zkuste následující možnosti:

1. Oprava problému s připojením

Je-li detekován nějaký problém s připojením k internetu, bude na obrázku připojení zobrazena ikona s vykřičníkem (v případě problému) nebo křížkem (v případě odpojeného kabelu nebo nemožnosti připojení k bezdrátové síti). Klikněte na tuto ikonu a Windows se pokusí opravit problém samostatně, případně sdělí více informací o problému.

2. Ruční připojení k síti

V nabídce dole vpravo zvolte **Přípojit k síťi**. Objeví se průvodce nastavením sítě, který vydá pokyny pro nastavení připojení k internetu.

3. Ruční zadání parametrů sítě

V nabídce vlevo zvolte **Změnit nastavení adaptéru**. V seznamu síťových adaptérů klikněte pravým tlačítkem na **Připojení k lokální síti** a zvolte **Vlastnosti**.

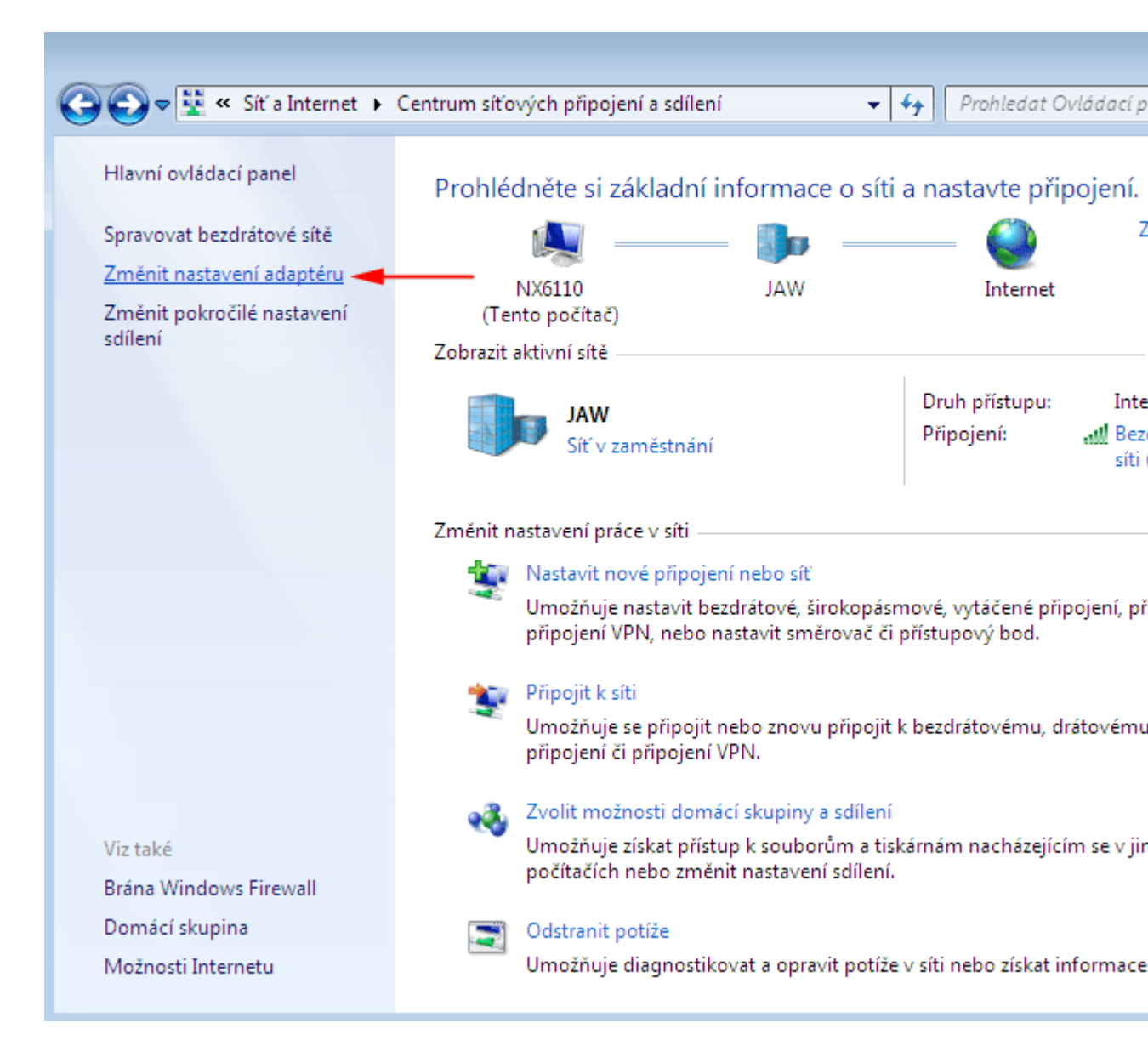

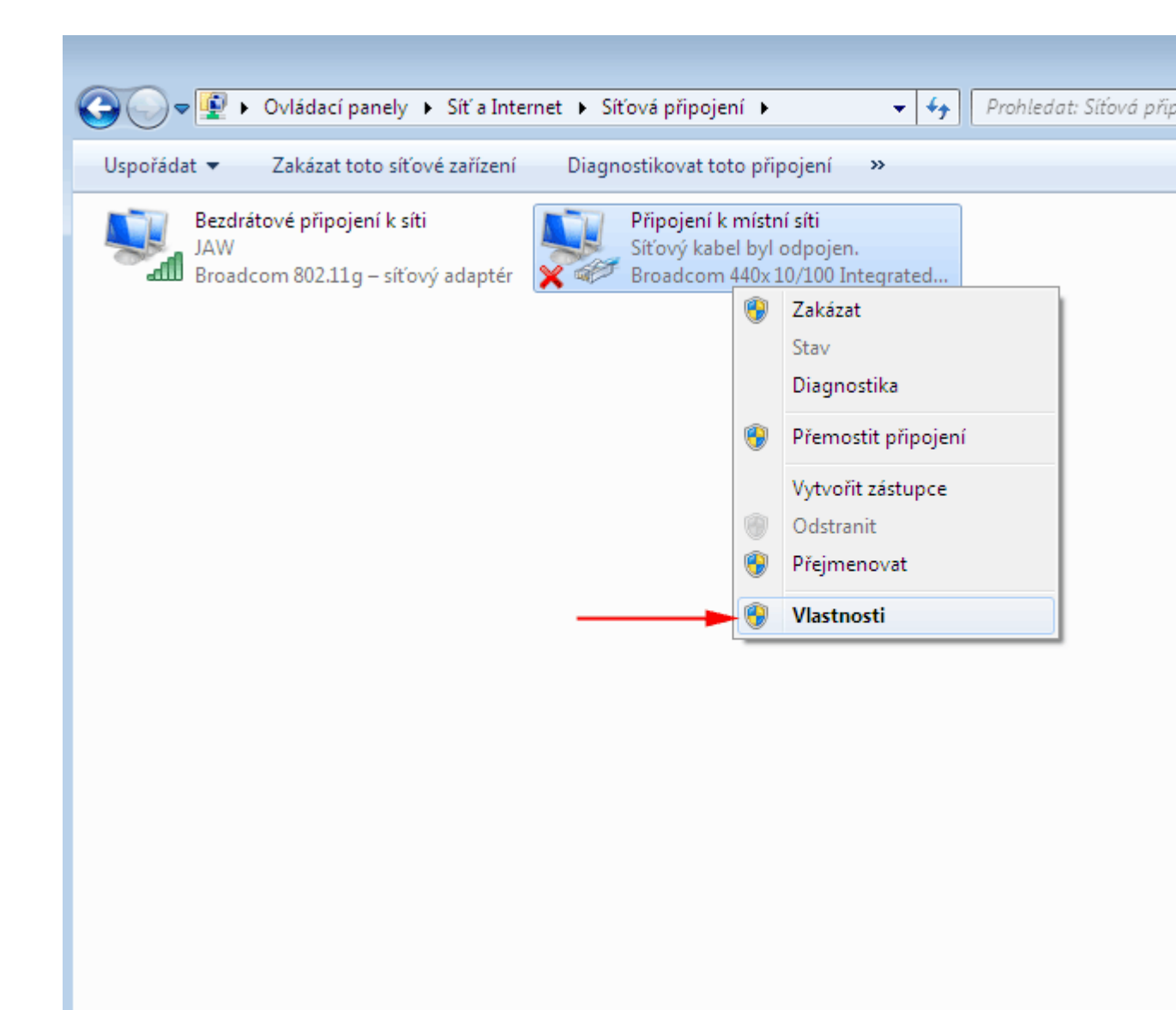

Myší označte Protokol TCP/IPv4 a klikněte na Vlastnosti.

Pokud v předávacím protokole máte uvedenou pevnou IP adresu, zvolte možnost **Použít** následující adresu IP a vyplňte položky **Adresa IP**, **Maska podsítě** a **Vychozí Brána** podle předávacího protokolu. Potom zvolte možnost **Použít následující adresy serverů DNS** a vyplňte kolonky**Upřednosť novaný server DNS** a **Náhradní server DNS** podle předávácího protokolu.

| 🏺 Připojení k místní síti - vlastnosti 🛛 💽                                                                                                    |  |  |
|----------------------------------------------------------------------------------------------------|--|--|
| Sítě Sdílení                                                                                                    |  |  |
| Připojit pomocí:                                                                                                    |  |  |
| Broadcom 440x 10/100 Integrated Controller                                                                                                    |  |  |
| Konfigurovat                                                                                                    |  |  |
| Toto připojení používá následující položky:                                                                                                    |  |  |
| <ul> <li>Sdílení souborů a tiskáren v sítích Microsoft</li> <li>Protokol IP verze 6 (TCP/IPv6)</li> <li>Protokol IP verze 4 (TCP/IPv4)</li> <li>Vstupně výstupní ovladač mapoveče zjišťování topolo</li> <li>Odpovídající zařízení zjišťování topologie linkové vrst</li> </ul> |  |  |
| Nainstalovat Odinstalovat Vlastnosti                                                                                                    |  |  |
| Popis<br>Protokol TCP/IP. Výchoz í protokol pro rozlehlé sítě, který<br>zajišťuje komunikaci mezi propojenými sítěmi různého druhu.                                                                                                    |  |  |
| OK Stomo                                                                                                    |  |  |

| Protokol IP verze 4 (TCP/IPv4) – vlastnosti                                                                                                    |      | ? 🔀    |  |
|----------------------------------------------------------------------------------------------------|------|--------|--|
| Obecné Alternativní konfigurace                                                                                                    |      |        |  |
| Podporuje-li síť automatickou konfiguraci IP, je možné získat nastavení<br>protokolu IP automaticky. V opačném případě vám správné nastavení<br>poradí správce sítě. |      |        |  |
| <ul> <li>Získat IP adresu ze serveru DHCP automaticky</li> </ul>                                                                                                    |      |        |  |
| 🔘 Použít následující IP adresu:                                                                                                    |      |        |  |
| IP adresa:                                                                                                    |      |        |  |
| Maska podsítě:                                                                                                    |      |        |  |
| Výchozí brána:                                                                                                    |      |        |  |
| <ul> <li>Získat adresu serveru DNS automaticky</li> </ul>                                                                                                    |      |        |  |
| 🔊 Použít následující adresy serverů DNS                                                                                                    |      |        |  |
| Upřednostňovaný server DNS:                                                                                                    |      |        |  |
| Alternativní server DNS:                                                                                                    |      |        |  |
| Při ukončení ověřit platnost nastaven                                                                                                    | ú Up | řesnit |  |
|                                                                                                    | ОК   | Storno |  |

Nakonec potvrďte toto okno tlačítkem OK a poté i zbylé okno potvrďte tlačítkem OK.